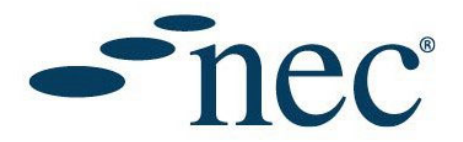

## NEW MEMBERSHIPS: HOW TO LINK YOUR MYNEC ACCOUNT TO YOUR USERS' GROUP MEMBERSHIP

To take advantage of the user group benefits and discounts, you and your colleagues will need to log in to MyNEC. <u>https://www.neccontract.com/my-nec</u> Once registered & logged in, you will be able to enter your company's Users' Group details into the **User's Group Membership** area. You will find this panel at the bottom of the page and to access immediate discounts and benefits. The membership ID and password is found on the email issued upon joining. If you require these details, please email <u>usergroup@neccontract.com</u> Enter the member number and password details in **User's Group Membership** area as shown in the screen grab below and click 'Link account'.

Please ensure you forward your new membership details & these instructions to your company colleagues so that they can also access their membership benefits.

| My NEC<br>Welcome, Sherazade to your My NEC user area. From here<br>you can access all your orders, useful downloads, clipital |                                                                                 | Seles Administrator, Thomas Telford Ltd Account Details ->                                  |  |
|----------------------------------------------------------------------------------------------------|---------------------------------------------------------------------------------|---------------------------------------------------------------------------------------------|--|
| contracts and online training.                                                                                                 |                                                                                 | ompany Details 🥱                                                                            |  |
|                                                                                                    |                                                                                 |                                                                                             |  |
| Digital content                                                                                                    |                                                                                 |                                                                                             |  |
| 😥 My Digital Contracts 🖉                                                                                                    | Digital Library                                                                 | ය <sub>ී</sub> Resource Hub                                                                 |  |
| A list your of eView and ePrint format<br>contracts, and download them again when                                              | Your subscriptions have run out and<br>need to be renewed.                      | Access a range of useful downloads including<br>newsletters, articles, guides and exclusive |  |
|                                                                                                    | Renew your subscriptions to use Digital<br>Library by calling +44 (0) 7665 2446 | seminar content                                                                             |  |
|                                                                                                    |                                                                                 |                                                                                             |  |
| My eLearning Training C                                                                                                    | Bearch through FAQs and get help with using                                     |                                                                                             |  |
| where you can re-watch them all                                                                                                | your contracts from our team of experts                                         |                                                                                             |  |
|                                                                                                    |                                                                                 |                                                                                             |  |
|                                                                                                    |                                                                                 |                                                                                             |  |
|                                                                                                    |                                                                                 |                                                                                             |  |
| User's Group Membership                                                                                                    |                                                                                 |                                                                                             |  |
| No memberships found                                                                                                    | Link your User's Group account                                                  |                                                                                             |  |
| If you are a User's group Member<br>make sure you link your account to                                                         | Membership Number                                                               | <ul> <li>10% saving on NEC products and<br/>services</li> </ul>                             |  |
| see your benefits and save on NEC                                                                                              | Pessword                                                                        | FREE spaces to an NEC event                                                                 |  |
| products when shopping.                                                                                                    |                                                                                 | <ul> <li>Get Digital or Paperback copies of<br/>selected NEC Contracts</li> </ul>           |  |
| products when shopping.<br>You should have had the login details<br>emailed to you.                                            |                                                                                 |                                                                                             |  |

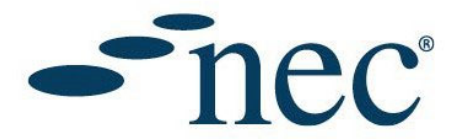

Once updated you will see your membership panel change to show the level of membership you hold, relative benefits and membership expiry date as shown in the image below. You will now be able to access your member benefits and discounts.

| User's Group Membership                                         |                                                                                                    |
|-----------------------------------------------------------------|----------------------------------------------------------------------------------------------------|
| NEC4 Users' Group - Platinum (1<br>Year)<br>Expires: 15/03/2025 | Your Platinum membership benefits          Image: 10% saving on NEC products and services                                                                                                    |
| Remove membership $ ightarrow$                                  | Image: Second Second |
| UG Company List                                                 | Access our Users' Groups app         Access our Helpdesk                                                                                                    |
|                                                                 | All membership plans $ ightarrow$                                                                                                    |

# EXPIRED MEMBERSHIPS: HOW TO UPDATE YOUR MEMBER RECORD

If your membership is showing as expired, you will need to update your details in the MyNEC Users' Group area. The membership ID and password is found on the email issued upon renewing. If you require these details, please email <u>usergroup@neccontract.com</u>

Please go to <u>https://www.neccontract.com/my-nec</u> and click 'Remove membership' and follow the same process as a new member by inputting your member ID and password in the appropriate fields. Your Users' Group membership information should now be correct, and the expiry date should reflect the membership duration you have selected.

Please ensure you forward your new membership details & these instructions to your company colleagues so that they can also access their membership benefits.

## ACCESSING YOUR MEMBER BENEFITS

Once your member details are up to date you can now enjoy your member benefits.

#### RESOURCE HUB

Within the MyNEC portal you will have access to the <u>Resource Hub</u> click to be able to access and download:

- Previous workshop and annual seminar material
- Previous NEC newsletters

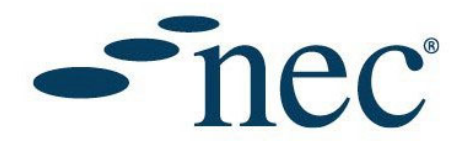

- Membership welcome letter
- Membership logos
- NEC guidance material
- Contract data and communication forms

| -Thee Why Choose MC Products and Services Progents Resources Support News                                                                                                    |
|----------------------------------------------------------------------------------------------------|
| My NEC Research Kappon<br>Wolfsom, benearch to you My NC car area, from have<br>you can anise all you areas, and developed, wight<br>contract and only backog.<br>Coopery Brain (-)                                                                                                    |
| Digital content<br>📀 Ng oglad comsto 🖉 🔡 Oglad Library 🛫 Mesore Rub                                                                                                    |
| All register of and register of and register. <ul> <li>All register of and register of and register.</li> <li>All register of and register.</li> <li>All register of and register.</li></ul>                                                                                                    |
| Uter's Group Membership                                                                                                    |
| In analysis of the set of the set of th |
| Account and from 5                                                                                                    |
|                                                                                                    |
| Da yos hare any questions or weet help? Call is in 445. Who uses NEC<br>weight fragment is taken a lange for more<br>support of participants in travel.                                                                                                    |
| → TREC Variations State Information Falses of     General To Research Participation (Constraint)     General To Research Variation     General To Research Variation     General To Research Variation     General To Research Variation                                                                                                    |
| Courged & MCR Common XIII, and optimisered<br>MCR a semant Theore Mark III an anomal one and the baseline of Cost<br>MCR a semant Theore MCR III an anomal and the baseline of Cost                                                                                                    |

## HELPDESK: HOW TO POST A QUERY

Users' Group members can post NEC contract related queries to an expert for guidance surrounding the NEC contracts. We are unable to provide legal advice and

Platinum – 150 queries to the NEC Helpdesk per year Gold -100 queries to the NEC Helpdesk per year. Silver - 20 queries to the NEC Helpdesk per year Bronze – 10 queries to the NEC Helpdesk per year Individual – 5 queries to the NEC Helpdesk per year

To post a query via the webform <u>https://www.neccontract.com/my-nec/helpdesk</u> or click the Helpdesk tile within MyNEC as shown in the screen grab below.

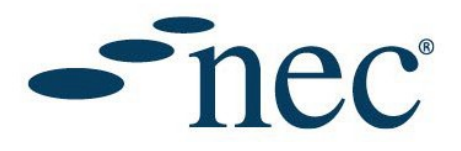

|                                                                                                    | No. +44 (1120 Nots 24                                                                                                    | 16 🔍 Sherarade Kappon (By NEC) Sign ext                                                                                                    |   |
|----------------------------------------------------------------------------------------------------|----------------------------------------------------------------------------------------------------|----------------------------------------------------------------------------------------------------|---|
| -TOCC WAY CHOOSE NEC Produc                                                                                                    |                                                                                                    |                                                                                                    |   |
| My NEC<br>Violones, Santastallo to goor My NC user area. In<br>you can series at your orders, sofici alcunitation, o<br>contracts and online training.                                                                                                    | Con hare Acco<br>Right Core                                                                                                    | Sherazade Kappos<br>> Adrivitation: Themas Taifferd Uni<br>wrt Detaits -><br>awy Setait: ->                                                                                                    |   |
| Digital content<br>My Digital Contracts of<br>An log par of articles and affect from<br>means and affect from the second second second<br>means affect for the second second second second<br>means affect for the second second second second second<br>means affect for the second second sec       | Digital Literary     Transition later tan suit and     are fails in recruit.     There your using stars to use Digital     Literary or using stars     to use Digital | ▲ Insource Hub<br>Access a mays of undel described, including<br>methodations, unlike, gates and realizate<br>amounter, unlike, gates and realizate<br>amounter, and there →                                                                                                    |   |
| My elseming Training (2)     A for of your extremely training country, untere you can re-watch them all     Access                                                                                                    | Helpotsk C<br>Staath Timough KAS, and get help with using<br>your contracts from our team of experts.<br>Read Mare ->                                                 |                                                                                                    |   |
| Uter's Group Membership<br>He materials for the set<br>of the set of the set of the set of the set<br>of the set of the set of the set of the set<br>when the set of the set of the set of the set<br>and the set of the set of the set of the set<br>of the set of the set of the set of the set of the set<br>of the set of the set of the set of the set of the set of the set<br>of the set of the set of the set of the set of the set of the set<br>of the set of the set of th | Link your Dan's Group account<br>Historicuts Sense<br>Facures<br>Use Account<br>Use Account                                                                           | White same as MC products and<br>annual     Hell squares to a MC product square of<br>an electronic squares of<br>an electronic squares of<br>Annual Squares to an electronic square<br>Annual Squares (an electronic square)     Annual squares and annual squares of<br>Annual squares and annual squares of<br>Annual squares and annual squares of<br>Annual squares and annual squares of<br>Annual squares and annual squares of annual squares of<br>Annual squares and annual squares of annual squares of<br>Annual squares of annual squares of<br>Annual squares of annual squares of annual squares of<br>Annual squares of annual squares of annual squares of<br>Annual squares of annual squares of annual squares of<br>Annual squares of annual squares of annual squares of annual squares of<br>Annual squares of annual squares of annual squares of<br>Annual squares of annual squares of annual squares of<br>Annual squares of annual squares of annual squares of<br>Annual squares of annual squares of annual squares of<br>Annual squares of annual squares of annual squares of<br>Annual squares of annual squares of annual squares of<br>Annual squares of annual squares of annual squares of<br>Annual squares of annual squares of annual squares of<br>Annual squares of annual squares of annual squares of<br>Annual squares of annual squares of annual squares of<br>Annual squares of annual squares of annual squares of<br>Annual squares of annual squares of annual squares of<br>Annual squares of annual squares of annual squares of<br>Annual squares of annual squares of annual squares of annual squares of<br>Annual squares of annual squares of annual squares of annual squares of<br>Annual squares of annual squares of annual squares of annual squares of<br>Annual squares of annual squares of annual squares of annual squares of<br>Annual squares of annual squares of annual squares of annual squares of<br>Annual squares of annual squares of annual squares of annual squares of<br>Annual squares of annual squares of annual squares of annual squares of<br>Annual squares of annual squares of annual squares of annual squares of annual squares of annual |   |
| Account                                                                                                    |                                                                                                    |                                                                                                    |   |
| De yeu have any questions or need help? Call us<br>00227465 2446 or <u>Yost our Contact us page</u> for n<br>ways of getting in touch.                                                                                                    | on +41 Who uses NEC<br>Former C Heathsrow                                                                                                    | ▶ highways<br>erstund<br>Berglund                                                                                                    | > |
| - The C . Under the Pairs<br>- Gall f                                                                                                    | Site information<br>Terms and Constitutes<br>Mapping<br>Costors Pday<br>See Map                                                                                       | felion et                                                                                                    |   |
| Copyright & NECO Contracts 2022, all rights reserved.<br>NECIB is a division of Thomas Tethnad List, the commercial area of                                                                                                    |                                                                                                    |                                                                                                    |   |

# NEC EVENTS

Users' Group members can book free and discounted spaces to Users' Group events. Discounts and free spaces will only be applied once the member has successfully linked their membership.

Platinum - 4 free spaces and 25% discount off any additional spaces booked.
Gold - 3 free spaces and 25% discount off any additional spaces booked.
Silver - 2 free spaces and 25% discount off any additional spaces booked.
Bronze - 1 free space and 25% discount off any additional spaces booked.
Individual – 1 free space and 25% discount off any additional spaces booked.
Affiliate – Contact <u>usergroup@neccontract.com</u> for available spaces.

To view and book spaces https://www.neccontract.com/products/events

# EVIEW LICENCES

Bronze and Platinum Users' Group members are permitted to have a free digital eView license of either the NEC3 or NEC4 suite of contracts. Please contact <u>usergroup@neccontract.com</u> to ensure your license is set up. Once this has been confirmed you can view the documents via MyNec at <u>https://www.neccontract.com/my-nec/digital-contracts</u>